| شرکت کیاکوشیاررایانه / مدیریت مستندات |                   |                                            |      |            |  |  |  |  |  |
|---------------------------------------|-------------------|--------------------------------------------|------|------------|--|--|--|--|--|
| نام انگلیسی مستند                     |                   | نام فارسی مستند                            |      |            |  |  |  |  |  |
| SendToAccountingService(HesabRayan)   |                   | تنظیمات ارسال به نرم افزار مالی حساب رایان |      |            |  |  |  |  |  |
| طبقه بندی : محرمانه                   | تاريخچه وير ايش : |                                            |      |            |  |  |  |  |  |
| وير ايش كننده                         | توضيح             |                                            | نسخه | تاريخ      |  |  |  |  |  |
| مليحه غياث                            | نسخه اوليه        |                                            | 1.0  | 1404/02/23 |  |  |  |  |  |

.تنظيمات ارسال به حساب رايان در دو مرحله انجام مي شود

الف) تنظيمات AppSetting

1- به مسیر برنامه بروید (معمولا در مسیر D:\SamanSolution قرار دارد) و فایل AppSettings.json را باز کنید.

2- مانند تصویر زیر در قسمت AppSetting گزینه SendToAccountingService را جهت ارسال به نرم افزار مالی حساب رایان برابر یک قرار دهید. توجه داشته باشید ممکن است این گزینه رد این فایل وجود نداشته باشد که می توانید اضافه کنید.

| 0     |             |                                                                                                    |
|-------|-------------|----------------------------------------------------------------------------------------------------|
| 🚍 ab  | ipsettings, |                                                                                                    |
| 4     |             | "Derault": "Information",                                                                                                    |
|       |             | "Microsoft.asphetcore": "Warning",                                                                                                    |
|       |             | "MIGEOSOIC.EncleyFlameworkCore": "EFFOF"                                                                                                    |
| 1 6   |             |                                                                                                    |
|       |             |                                                                                                    |
| 10    | 占           |                                                                                                    |
| 1 1 1 | 4           | Autobase constrained to the second second seco                                                                                                    |
| 12    |             | Zantehogareet Court # 100                                                                                                    |
| 13    |             | "Audition and the second second                                                                                                    |
| 14    |             | "Audit LogInterval Minute". 4                                                                                                    |
| 15    |             | 3.                                                                                                    |
| 16    | 白           | "ConnectionStrings": {                                                                                                    |
| 17    | T T         | "DefaultConnection":                                                                                                    |
|       |             | "3vvofIUdsCRdYzzrFOd2crH6eXzhmyKcJTWEUmkmc8jkP+J3k2dcgpGGxgeKfbtBoIHQnj+cCD70EJfjP8iWsY93zqIF6Cu+P5karterian and the the transformation of the transformation of transformation of the transformation of transformation of transformati |
|       |             |                                                                                                    |
| 18    |             | "WorkflowModel": "3vv6fIUdsCRdYzzrFOd2crH6eXzhmyKcJTWEUmkmc8jkP+J3k2dcgpGGxgeKfbtBUeVdxWX+ZNfZJ6jJAo                                                                                                    |
| 19    |             | "IdentityModel": "EWoW2EHtJnDHXV1ruJ5RYAGJf9qTBsiObAyj4POhWHIUXPaelun96GnPZemOOb2vtd72deE4Drp4U6G5vf                                                                                                    |
| 20    |             | "AuditLog"                                                                                                    |
|       |             | "3vv6fIUdsCRdYzzrF0d2crH6eXzhmyKcJTWEUmkmc8hwcm/kZP3XzZoSKQyTduh1HUwwA7XwqTcWS3YivstIchfTjsW6hEJVYEr                                                                                                    |
|       |             | OQQtfuOMBzbSLP3MT2HCU+Y56KLn1VAf6pgEpvxurv8v+qrApM57aUH3K/HrDKw==",                                                                                                    |
| 21    |             | "Zhoobin": "Data Source=192.168.1.70; Initial Catalog=Zhoobin; Persist Security Info=True; User ID=user                                                                                                    |
| 22    | L.          |                                                                                                    |
| 20    | <b>P</b>    | "Appsectings": (                                                                                                    |
| 24    |             | "Rediscence": Idise,<br>"Dediscence": Idise,<br>"Dediscence": Idise,                                                                                                    |
| 26    |             | <pre>// PadiaDesevord//. // wadia 1401//</pre>                                                                                                    |
| 27    |             | "Cors", "https://saman.abbar in https://rg.abbar.in.http://man.abbar in.https://rgcore.abbar in.http                                                                                                    |
| 28    |             | "AuthenticationUserName": "sysInternal".                                                                                                    |
| 29    |             | "AuthenticationUserPassword": "A4bgE8odpJGn8uShH+Zn11NaJucaXmaNvBgBpBG2FnE=".                                                                                                    |
| 30    |             | "applicationPort": 11700,                                                                                                    |
| 31    |             | "SignedRequired" true,                                                                                                    |
| 32    |             | "RenovationTollConfig": 0,                                                                                                    |
| 33    |             | "CheckFullSigns": true,                                                                                                    |
| 34    |             | "SupervisorEngineerServiceKey": "eng*3593*Dorsa",                                                                                                    |
| 35    |             | "isRadarActivated": false,                                                                                                    |
| 36    |             | "isRadarShouldSendJson": false,                                                                                                    |
| 37    |             | اگر از سیستم مالی استفاده نمی کنید عدد 0 و اگر از سیستم مالی حساب رایان استفاده می کنید عدد 1 //                                                                                                    |
| 38    |             | قرار دمید SendToAccountingService و اگر از سیستم مالی اخوان <u>اسفاده میکنید عدد 2 را در //</u>                                                                                                    |
| 39    |             | "SendToAccountingService": 1,                                                                                                    |
| 40    |             | "Dorsacaller": Talse,                                                                                                    |
| 41    | Д           | "siteName": "SamanshahrV2",                                                                                                    |
| 42    | 무           | "URLS": {                                                                                                    |
| 43    |             | "Somer instances of Cachingvurge": "https://dr.abnar.ir/,https://rg.abnar.ir/",                                                                                                    |
| 44    |             | Weight With the second second se                                                                                                    |
| 45    |             | "DETDIA" "Detras-(Af abbar ir/"                                                                                                    |
|       |             | Proversion in the second second                                                                                                    |

3- در قسمت AccountingServiceURL آدرس کامل وب سرویس حساب رایان را قرار دهید.

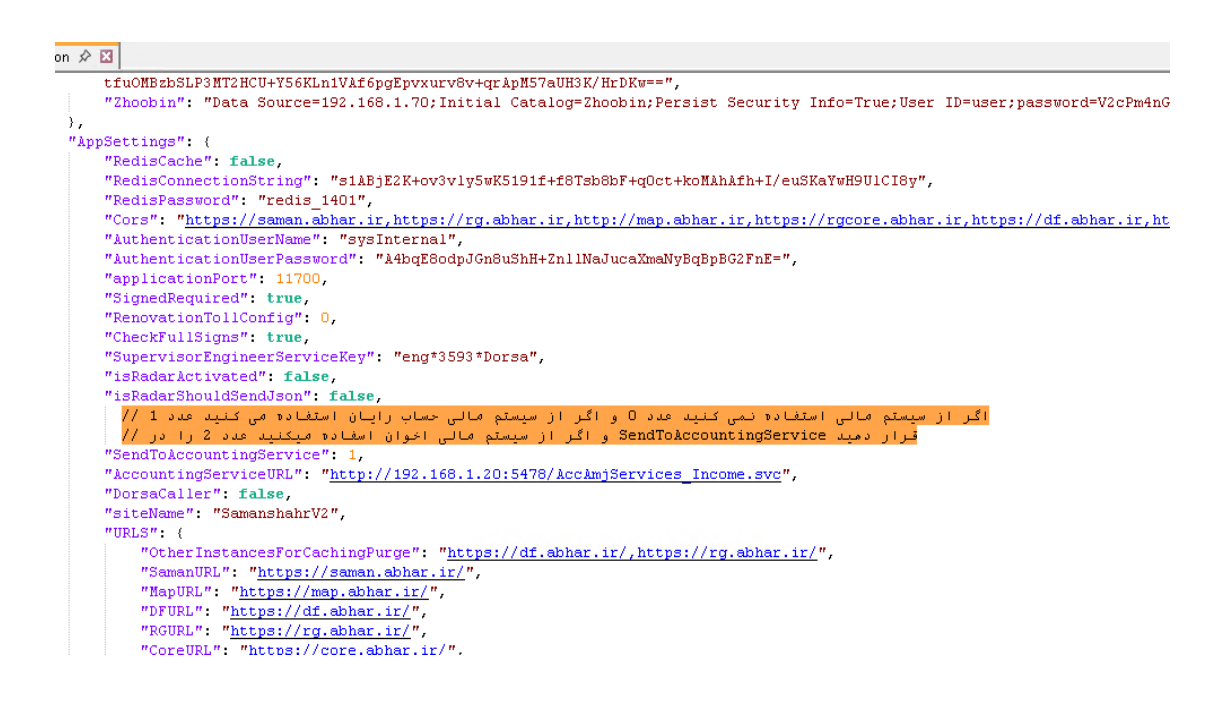

## ب) تنظیمات سامان*ش*هر

1- برای ارسال فیش نوسازی به حساب رایان در قسمت نوسازی / تنظیمات ها/تنظیمات عوارض تیک موارد فراخوانی وب سرویس صدور و فراخوانی وب سرویس های نوسازی در صدور جمعی را مانند تصویر نمونه بزنید.

| ← → C 😁 saman.abhar.ir/#//RenovationConfig   | 😎 🛧 🛔 Incognito :                                    |
|----------------------------------------------|------------------------------------------------------|
| فيوسازي 💌 🛃 در اندور 🗸                       | سامان شهر 🚬 📑 کارتابل من                             |
|                                              | 🖏 نقشه 💙 اً تنظیمات نوسازی                           |
| آماده سان، جفت فش گرد، جمعی ا مشاهده تغییرات | 🗅 اطلاعات پرونده 🗸                                   |
|                                              | 🗹 نوسازی 🥿                                           |
| ۵۸۳۲                                         | عوارض نوسازی 🗸 🛛 کمترین سال شروع محاسبه عوارض نوسازی |
| ۵۸۳۱                                         | ا تنظیمات ها > سال پیش فرض شروع محاسبه عوارض نوسازی  |
|                                              | تنظیمات عوارض<br>مثل بادی ماد رف ش                   |
| مە درخوسى ۋې سرويس صدور                      | تنظيمات چپ فيس<br>تنظيمات محاسبات و                  |
| 🗹 فراخوانی وب سرویسهای توسازی در صدور جمعی   | چاپ مناطق<br>تنظیمات قطعی بودن<br>عوارض              |
| 🗌 فراخوانی وب سرویس پرداخت                   | گزارش ها<br>                                         |
| ٥                                            | ی کمیسیون ها 🗸<br>حداقل بدهکاری                      |
| 100000000                                    | حداکثر بدهکاری                                       |

4- برای اعمال تنظیمات ارسال فیش درآمدی به حساب رایان در قسمت درآمد / تنظیمات عمومی / پیکربندی تیک گزینه فراخوانی وب سرویس صدور را بزنید.

| ← → C 😫      | saman.abhar.ir/#!/urban/revenueConfig/URBAN/عمومي |                                                        | ලං                    | *               | ⇔ Incognito 🚦                         |
|--------------|---------------------------------------------------|--------------------------------------------------------|-----------------------|-----------------|---------------------------------------|
| v root/• 💄 🚦 | شهرسازي 🔻                                         |                                                        | 📲 کارتابل من          | ئىھر<br>رھوشمىد | سامان ش<br>راه کارهای شهر             |
|              |                                                   |                                                        | تنظيمات درآمد - عمومي | ^ ~             | کی حفاری                              |
|              |                                                   |                                                        | - I                   |                 | 🗟 درآمد                               |
|              |                                                   | ☑ فراخوانی وب سرویس صدور<br>∟ فراخوانی وب سرویس بدداخت | _                     |                 | عمومي                                 |
|              |                                                   | ا بطال خودکار فیش های پرداخت نشده با صدور فیش جدید 🗌   | _                     |                 | شهرسازى                               |
|              |                                                   |                                                        |                       | ~               | عمليات                                |
|              |                                                   |                                                        |                       | <               | تنظيمات عمومي                         |
|              |                                                   |                                                        |                       |                 | پيكرېندى                              |
|              |                                                   |                                                        |                       | رآمدی<br>د د    | تعریف کدهای در                        |
|              |                                                   |                                                        |                       | ے فیش<br>ع      | نغریف مشخصات<br>منا<br>تنظیم عوارض نو |
|              |                                                   |                                                        |                       |                 | درخواست                               |
|              |                                                   |                                                        |                       |                 | گژارشات                               |
|              |                                                   |                                                        |                       |                 | ش كست ە تىشە                          |